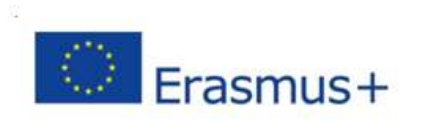

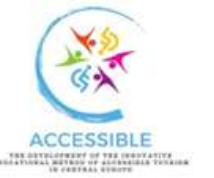

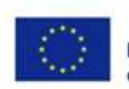

#### Co-funded by the Erasmus+ Programme of the European Union

## E-leraning platform

### E-learning platform English version (Moodle)

https://moodle.pte.hu/course/view.php?id=26749

Class code: erasmus

### E-learning platform Hungarian version (Moodle)

Class code: turizmus

Video tutorials on the steps for registration and joining the course are available in the following course:"

https://moodle.pte.hu/course/view.php?id=3161

To watch the videos, it is required to complete a short questionnaire.

https://moodle.pte.hu/mod/questionnaire/view.php?id=59671

OR:

### Magyar felület elérése:

Először vendégfiók létrehozása szükséges a https://moodle.pte.hu/login/index.php oldalon

| MOST VAN ITT EL                                                                                     | LÓSZOR?                                                                       |
|----------------------------------------------------------------------------------------------------|-------------------------------------------------------------------------------|
| <mark>jyetemi Polgárok</mark> (oktatók, hallgatók, dolgozók) az egyete<br>hozzá tartozó jelszóval t | temi azonosítóval ( <b>felhasználónév@tr.pte.hu</b> ) és a<br>tudnak belépni. |
| ilfelejtett jelszó esetén: https://password.pte.hu/ Kérdés,                                         | , vagy probléma esetén kérjük írjon emailt:                                   |
|                                                                                                    |                                                                               |

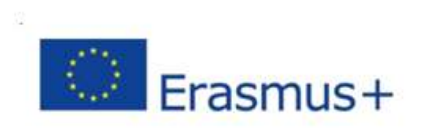

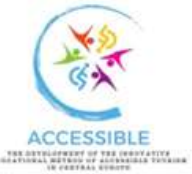

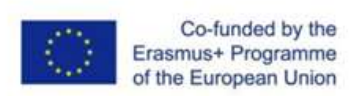

Az adatok kitöltése (felhasználó név, jelszó, email, vezetéknév, keresztnév, település, ország) és

Kurzushoz tartozó beiratkozási kulcs: turizmus

Az új vendégfiók regisztrálását követően a https://moodle.pte.hu/login/index.php oldalon ettől kezdve a "Belépés nem PTE polgároknak" opció választásával bármikor elérhető a kurzus.

| Pécsi                                                                     |                                                                                  | ₩ <b>Ma</b> A#Ma                                                                                                    |
|---------------------------------------------------------------------------|----------------------------------------------------------------------------------|----------------------------------------------------------------------------------------------------|
| S PTE L                                                                   | ogin                                                                             | Belépés nem Pte<br>Polgároknak                                                                                                    |
|                                                                           | MOST VAN ITT                                                                     | ELŐSZOR?                                                                                                    |
| Egyetemi Polgárok (oktatók, hallo<br>Elfelejtett jelszó esetén: https://p | jatók, dolgozók) az egy<br>hozzá tartozó jelszóva<br><b>assword.pte.hu/</b> Kérd | vetemi azonosítóval ( <b>felhasználónév@tr.pte.hu</b> ) és a<br>al tudnak belépni.<br>és, vagy probléma esetén kérjük írjon emailt: |

### Accessing the English Assecible Tourism course:

First, you need to create a guest account ("Új vendégfiók létrehozása") at https://moodle.pte.hu/login/index.php

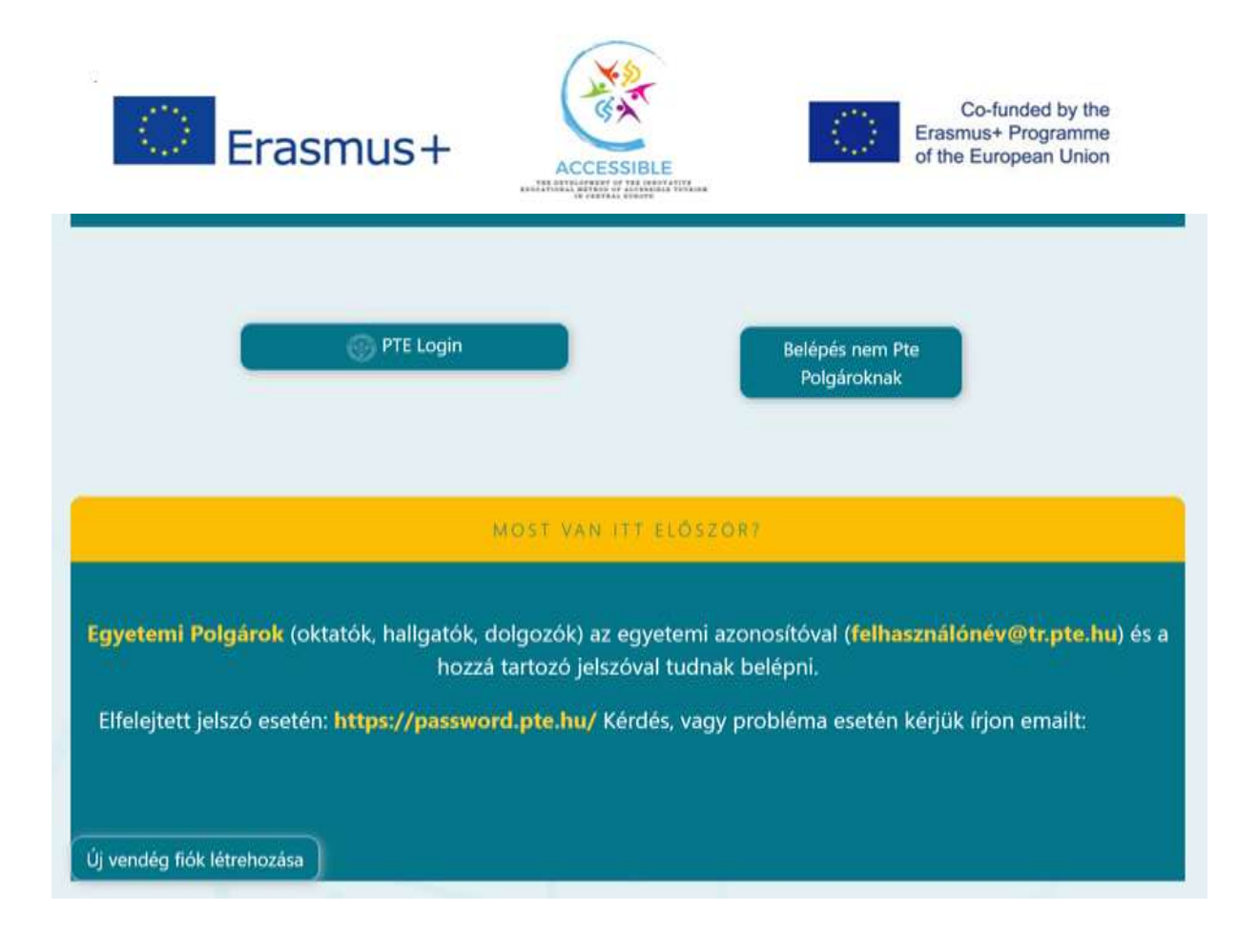

Fill in the required information (username - Felhasználónév, password - Jelszó, email, last name - Vezetéknév, first name - Keresztnév, city - Település, country - Ország) and write the **enrollment key for the course** (Kurzushoz tartozó beiratkozási kulcs): **erasmus** 

After registering the new guest account, the course will be accessible at <u>https://moodle.pte.hu/login/index.php</u> at any time by selecting the **Login for non-PTE citizens** ("Belépés nem PTE Polgároknak)" option.

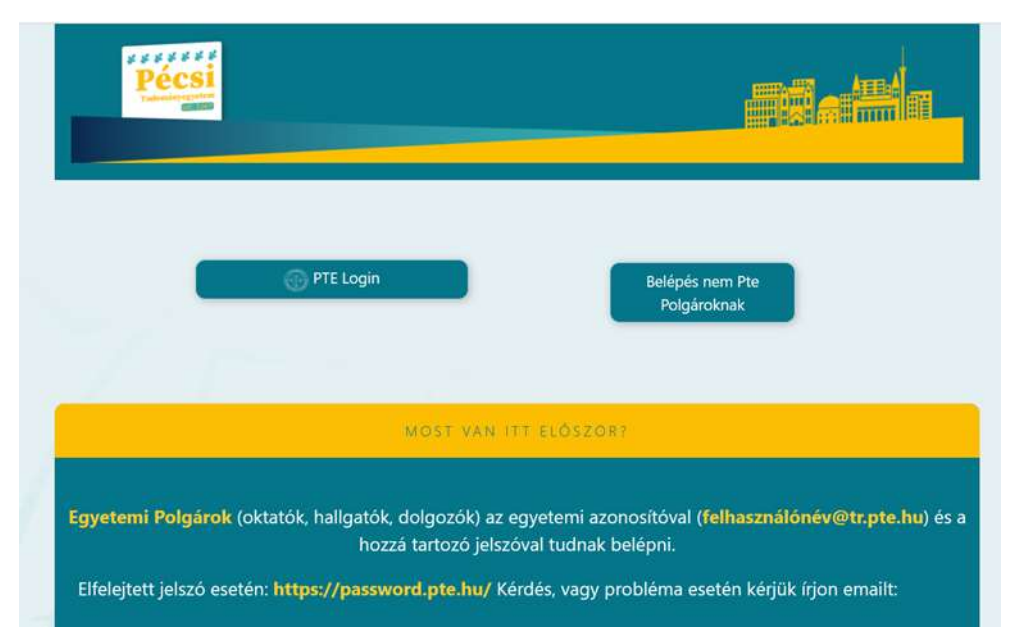

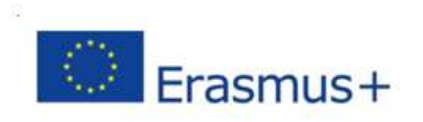

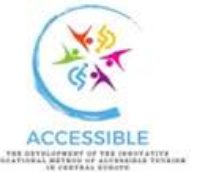

### Co-funded by the Erasmus+ Programme of the European Union

# E-leraning platform Hungarian version (Classroom)

Class code: vg6rnei

How to reach the E-learning Platform: Go to Google Classroom, click the "+" icon in the upper right corner, choose "**Join class**", and paste the code.

### E-learning platform Romanian version (Classroom)

Class code: vg6rnei

How to reach the E-learning Platform: Go to <u>Google Classroom</u>, click the "+" icon in the upper right corner, choose "Join class", and paste the code.

### E-learning platform Croatian version (Classroom)

https://classroom.google.com/c/Nzc1ODYzNDY1ODMz?cjc=mvdvcrbj

Google code: mvdvcrbj

Title: Pristupačni turizam

### E-learning platform Polish version (TEAMS)

https://teams.microsoft.com/l/team/19%3Ayj9t\_s67YqAbyqU2dRVrZxI\_Eig\_IHALtSHivm4chr41 %40thread.tacv2/conversations?groupId=7926db0b-3758-451e-9221-89f361416eae&tenantId=73689ee1-b42f-4e25-a5f6-66d1f29bc092

It is necessary to add your email account to the Teams platform.